## 対応機能一覧

本機をマルチパーパスカメラ AK-UB300G シリーズと接続してご使用になる場合、本機の一部のボタンやダイヤルなどの 機能が制限されたり、無効になったりします。下表をもとに、ご確認ください。

| 0<br>1 2 3 4 5 6                                                                                                    |
|----------------------------------------------------------------------------------------------------|
|                                                                                                    |
|                                                                                                    |
| VR LOCK GAIN O                                                                                                    |
|                                                                                                    |
| UP ND CC SHI SYNC CAMERA<br>DATA BET DOWN -DISFLAY SELECT<br>GETUD NDCC MANAMED SHITTER<br>SHIT UPDOWN SAVELDAD EXT DECEDTE                                                                                                    |
| HEAU<br>TALLY/CALL<br>BENNE<br>SELECT<br>TALLY/CALL<br>CALL<br>CALLY<br>CALLY |
|                                                                                                    |
| 0                                                                                                    |

| 番号 | ボタン名                                | AK-UB300<br>との連動 | 備考                                                                                                    |
|----|-------------------------------------|------------------|----------------------------------------------------------------------------------------------------|
| 1  | カメラ電源ボタン                            | $\bigtriangleup$ | 操作できません(LED 点灯表<br>示のみ)。                                                                                                    |
| 2  | ビューファインダー電源ボタン                      | ×                |                                                                                                    |
| З  | カラーバー信号出力ボタン                        | $\bigtriangleup$ | TEST 信号 ON に切り替わり<br>ません。                                                                                                    |
| 4  | オートホワイトバランスボタン                      | 0                |                                                                                                    |
| 5  | オートブラックバランスボタン                      | 0                |                                                                                                    |
| 6  | オートセットアップボタン                        | ×                |                                                                                                    |
| 7  | 5600 K ボタン                          | ×                |                                                                                                    |
| 8  | マトリクスボタン                            | 0                |                                                                                                    |
| 9  | 肌色ディテールボタン                          | 0                |                                                                                                    |
| 10 | ニー OFF ボタン                          | ×                |                                                                                                    |
| 11 | ディテール OFF ボタン                       | 0                |                                                                                                    |
| 12 | シャッター ON/OFF ボタン<br>STEP/SYNC 選択ボタン |                  | カメラのシャッタースピード<br>が以下の場合には、STEP は<br>矢印の右側の数値のように表<br>示されます。<br>180.0 DEG → 180.0<br>172.8 DEG → 172.8<br>144.0 DEG → 172.8<br>144.0 DEG → 144.0<br>120.0 DEG → 120.0<br>90.0 DEG → 90.0<br>45.0 DEG → 45.0 |

O: 有効 ×: 無効 △: 条件付きで有効

|    | 0                                              | 番号 | ボタン名                      | AK-UB300<br>との連動 | 備考                                                                                                    |
|----|------------------------------------------------|----|---------------------------|------------------|----------------------------------------------------------------------------------------------------|
| 16 | HEAD VF<br>POWER POWER BARS WHITE BLACK SET UP | 13 | シーン / ユーザーファイル切り<br>替えボタン | ×                |                                                                                                    |
|    |                                                | 14 | シーン / ユーザーファイル選択<br>ボタン   |                  | シーンファイルのみ選択でき<br>ます。<br><scene 1="" user1=""> ~<br/><scene 3="" user=""> ·<br/><scene 4="">のボタンは、<br/>カメラの [SCENE1] ~<br/>[SCENE4] に対応していま<br/>す。<br/>選択中のシーン / ユーザー<br/>ファイル選択ボタンを選択す<br/>ると、シーンファイルが選択<br/>されていない状態になります<br/>(ボタン消灯)。<br/>カメラ側で、[SCENE1] ~<br/>[SCENE8] が選択されてい<br/>る場合には、<scene 1="" <br="">USER 3&gt; · <scene 4=""><br/>のボタンは消灯となります。</scene></scene></scene></scene></scene> |
|    |                                                | 15 | シーン / ユーザーファイル登録<br>ボタン   | ×                |                                                                                                    |
|    |                                                | 16 | ボリュームロックボタン               | 0                |                                                                                                    |
|    |                                                | 17 | Rゲインボリューム                 | 0                |                                                                                                    |
|    | CLOSE OPEN<br>CLOSE FULL                       | 18 | B ゲインボリューム                | 0                |                                                                                                    |
|    |                                                | 19 | DTL ボリューム                 | 0                |                                                                                                    |
|    | 0                                              | 20 | R フレア / ペデスタルボリューム        | FLARE ×<br>PED 〇 |                                                                                                    |
|    |                                                | 21 | B フレア / ペデスタルボリューム        | FLARE ×<br>PED 〇 |                                                                                                    |

(

## O: 有効 ×: 無効 △: 条件付きで有効

| 0                                                                                                    |
|----------------------------------------------------------------------------------------------------|
| HEAD<br>POWER OWE<br>POWER BARS WHITE AUTO<br>BLACK SET UP   5500K MATRIX SKINDTL NAFE<br>COMP OTF SHUTTR<br>CMP OTF SHUTTR<br>CMP   5500K MATRIX SKINDTL OTF SHUTTR<br>CMP OTF SHUTTR<br>CMP SHUTTR<br>CMP   5500F SCENE / SCENE / SCENE |
|                                                                                                    |
| 22<br>24<br>25<br>26<br>27<br>28<br>29<br>20<br>20<br>20<br>20<br>20<br>20<br>20<br>20<br>20<br>20                                                                                                    |
| 0                                                                                                    |

| 番号 | ボタン名                                           | AK-UB300<br>との連動 | 備考                                                                                                    |
|----|------------------------------------------------|------------------|----------------------------------------------------------------------------------------------------|
| 22 | データセットボタン(上)                                   | 0                |                                                                                                    |
| 23 | M.GAIN 表示部                                     | 0                |                                                                                                    |
| 24 | ND フィルター表示部                                    | 0                |                                                                                                    |
| 25 | CC フィルター表示部                                    | ×                |                                                                                                    |
| 26 | SHUTTER 表示部                                    |                  | カメラのシャッタースピード<br>が以下の場合には、STEPは<br>矢印の右側の数値のように表<br>示されます。<br>180.0 DEG → 180.0<br>172.8 DEG → 172.8<br>144.0 DEG → 144.0<br>120.0 DEG → 120.0<br>90.0 DEG → 90.0<br>45.0 DEG → 45.0 |
| 27 | SYNCHRO 表示部                                    |                  | SHUTTER が SYNCHRO<br>モードのときは、調整値表示<br>部に「」が表示されます。<br>SYNCHRO 選択時に STEP/<br>SYNC が調整されていない場<br>合は、「」が 2 秒間表示さ<br>れます。                                                                |
| 28 | M.PED 表示部                                      | 0                |                                                                                                    |
| 29 | カメラナンバー 10 位表示部                                | 0                |                                                                                                    |
| 30 | データセットボタン(下)                                   | 0                |                                                                                                    |
| 31 | 調整値表示部                                         | 0                |                                                                                                    |
| 32 | ND フィルター /CC フィル<br>ター表示選択ボタン<br>SAVE/LOAD ボタン |                  | CC フィルターは、ZOOM/<br>FOCUS 設定モードになりま<br>す。                                                                                                    |
| 33 | M.GAIN/M.PED 表示選択ボ<br>タン<br>EXIT ボタン           | 0                |                                                                                                    |
| 34 | IRIS 表示部                                       | 0                | カメラ選択時には IRIS 表示へ<br>移行できません。                                                                                                    |
| 35 | SHUTTER 表示選択ボタン<br>EXECUTE ボタン                 | 0                |                                                                                                    |
| 36 | カメラ選択ボタン                                       | 0                |                                                                                                    |
| 37 | カメラナンバー表示部                                     | 0                |                                                                                                    |

| O: 有効 ×: 無効 △: 条件付きで有效 |
|------------------------|
|------------------------|

|                | 0                                                                                                    |   |  |  |
|----------------|----------------------------------------------------------------------------------------------------|---|--|--|
|                | TEAD POWER BARS WHITE AUTO                                                                                                    | - |  |  |
|                | DTL FLARE/PED<br>CAMERA<br>DTL FLARE/PED<br>CAMERA<br>DTL FLARE/PED<br>DTL FLARE/PED<br>CAMERA<br>DTL FLARE/PED<br>DTL FLARE/PED<br>DTL FL | - |  |  |
| 44<br>45<br>46 | TALIFICATION OF TALIFICATION OF TALIFICATION O                                                                                                    | - |  |  |

| 番号 | ボタン名                        | AK-UB300<br>との連動 | 備考                                              |
|----|-----------------------------|------------------|-------------------------------------------------|
| 38 | キャラクター / メニューボタン            | 0                |                                                 |
| 39 | レッド / グリーンタリー表示部、<br>コールボタン | ×                |                                                 |
| 40 | アイリス / マスターペデスタル<br>ロックボタン  | 0                |                                                 |
| 41 | アラーム表示部                     | 0                |                                                 |
| 42 | 光アラーム表示部                    | ×                |                                                 |
| 43 | アイリスレバー                     | 0                | 設定変更時には、調整値表示<br>部で設定値が2秒間表示され<br>ます。           |
| 44 | 選択ダイヤル                      | 0                |                                                 |
| 45 | レンズエクステンダー表示                | ×                |                                                 |
| 46 | メモリーカードアクセス中表示              | ×                |                                                 |
| 47 | デジタルエクステンダー表示               | ×                |                                                 |
| 48 | オートアイリスボタン                  | $\bigtriangleup$ | オートアイリスモード有効時<br>/解除時にアイリス設定値が<br>解除されることがあります。 |
| 49 | アイリスクローズボタン                 | ×                |                                                 |
| 50 | フェーダーフルボタン                  | ×                |                                                 |
| 51 | コースボリューム                    | ×                |                                                 |
| 52 | センスボリューム                    | $\bigtriangleup$ | ZOOM/FOCUS のときに速<br>度の調整ができます。                  |
| 53 | プレビューボタン                    | 0                |                                                 |
| 54 | マスターペデスタルボリューム              | 0                |                                                 |